## How to Print 1099 INT Transaction

Here are the steps on how to print 1099 INT transactions:

- 1. Open 1099 Threshold screen from Purchasing > 1099.
- Select 1099 INT, the Vendor and Year of the 1099 INT transaction you want to print.
   Using the setup above, click Preview button > Reports.

| 1099 Thresholds                     |          |                                       | ~ >   |
|-------------------------------------|----------|---------------------------------------|-------|
| Save Preview - Close                |          |                                       |       |
| Detai Report                        |          |                                       |       |
| 1096 Report                         |          | Thresholds                            |       |
| Rent E-File                         | 600.00   | 1099 INT: 1                           | 00.00 |
| Test E-File<br>Royances             | 10.00    | 1099 B: 1                             | 00.00 |
| Other Income:                       | 0.00     | Print / File                          |       |
| Federal Income Tax Withheld:        | 0.00     | 1099 Form: 1099 INT                   | ~     |
| Fishing Boat Proceeds:              | 0.00     | Vendor: 0001005098 Vendor: 0001005098 | ~     |
| Medical and Health Care Payments:   | 0.00     | Year: 2016                            | ~     |
| Nonemployee Compensation:           | 600.00   | Printed:                              |       |
| Substitue Payments in Lieu of       | 10.00    | Show Pre-printed:                     |       |
| Direct Sales:                       | 5.000.00 | Corrected:                            |       |
|                                     | 0.00     | 1099 E-File Information               |       |
| Crop insurance proceeds:            | 0.00     | Contact Name: Sample Contact Name     |       |
| Excess Golden Parachute Payments:   | 0.00     | Contact Phone: (063) 123-4567         |       |
| Gross Proceeds Paid to an Attorney: | 0.00     | Contact Email: emailcontact@test.com  |       |
|                                     |          |                                       |       |
|                                     |          |                                       |       |

- 🕐 🗘 💡 🖂 Ready
  - a. If the voucher amount of the vendor is below the limit, then the said amount will not be displayed on the reports.

| voucilei - 3a | inbie v                                              | enuori           |             |                           |                 |                |         |              |            |                   |                  |                  |           |             |          |                |         |                           |
|---------------|------------------------------------------------------|------------------|-------------|---------------------------|-----------------|----------------|---------|--------------|------------|-------------------|------------------|------------------|-----------|-------------|----------|----------------|---------|---------------------------|
| New Save      | Search                                               | Delete Undo      | Duplicate P | ay Unpos                  | Void Del        | ste Pary R     | tecap / | udd Receipt  | Appr       | ove Submit        | Reject Recurr    | ing Close        |           |             |          |                |         |                           |
| Details Pr    | epaid ar                                             | nd Debit memos   | Attachments | (0) Comm                  | vents (0) Au    | idit Log (16   | 6       |              |            |                   |                  |                  |           |             |          |                |         |                           |
| Type:         |                                                      | Voucher          |             |                           | Post Date:      | 05/11/20       | 016     |              |            | Contact:          | Contact 1        |                  |           | Voucher N   | lo:      | BL-101         |         |                           |
| Vendor        |                                                      | Sample Vendor 1  |             |                           | Terms           | Due on Receipt |         |              | Ship From: | Location 1        | Location 1       |                  |           | AP Account: |          | 20000-0001-000 |         |                           |
| Invoice No:   |                                                      | INV-36565        |             |                           | Due Date:       | 05/11/2016     |         |              | Ship To    | 0001 - Fort Wayne |                  | Withheld Amount: |           |             |          | 0.00           |         |                           |
| Invoice Date  |                                                      | 05/11/2016       | 1 F         | ecur: 🗌                   | Reference:      |                |         |              |            | Location:         | 0001 - Fort W    | ayne             |           | Currency    |          | USD            |         |                           |
| Check Comm    | nents:                                               |                  |             |                           | Ship Via        | Trucks         |         |              | v          | Pay To:           | Location 1       |                  |           | Ordered E   | by:      | irelyadır      | in      |                           |
| + Insert      | Q, Ope                                               | n Q, Tax Details | × Remove    |                           |                 | SS Lays        | out (   | A Filter Rea | cord       | s (F3)            |                  |                  |           |             |          |                |         |                           |
| t Weight Di   | scount                                               | Tax              | Total       | Account I                 | D Acco          | unt Descri     | iption  | Comments     |            | Volume            | Storage Location | Expected Date    | Sourc     | e No.       | 1099 For | m              | 1099 Ca | tegory                    |
| 0.00          | 0%                                                   | 0.00             | 50.00       | 52000-00                  | 00-000 Wag      | es Cogs        |         |              |            | 0                 |                  | 05/11/2016       |           |             | 1099 INT |                | None    |                           |
|               |                                                      |                  |             |                           |                 |                |         |              |            |                   |                  |                  |           |             |          |                |         |                           |
|               |                                                      |                  |             |                           |                 |                |         |              |            |                   |                  |                  |           |             |          |                |         |                           |
|               |                                                      |                  |             |                           |                 |                |         | _            |            |                   |                  |                  |           |             |          |                |         | •                         |
| Ship From:    | Ship From: 123 Test Address<br>Indianapolic IN 46304 |                  |             | Approval                  |                 |                |         |              |            |                   |                  | Subtotal:        |           | 50.00       |          |                |         |                           |
| United States |                                                      |                  |             | Require Approval: Status: |                 |                |         |              |            |                   |                  |                  | Shipping: |             | 0.00     |                |         |                           |
|               |                                                      |                  |             |                           | A second blocks |                |         |              |            |                   | Tax              |                  |           |             | 0.00     |                |         |                           |
| Ship To:      |                                                      | lagstaff Cove    |             |                           | Approval Notes: |                |         |              |            |                   |                  | Total:           |           | 50.00       |          | 50.00          |         |                           |
|               | United                                               | States           |             |                           |                 |                |         |              |            | Amount Paid:      |                  | nt Paid:         |           |             |          |                |         |                           |
|               |                                                      |                  |             |                           |                 |                |         |              |            |                   |                  |                  |           | Amou        | nt Due:  |                |         | 50.00                     |
| 000           | Post                                                 | ed               |             |                           |                 |                |         |              |            |                   |                  |                  |           |             | Page     |                | of 1    | $\mathbb{P} = \mathbb{N}$ |

|                                                                               | E                                | CORRE        | CTED (if checked)                              |                                                                  |                                                                                 |
|-------------------------------------------------------------------------------|----------------------------------|--------------|------------------------------------------------|------------------------------------------------------------------|---------------------------------------------------------------------------------|
| PAYER'S name, street address, city o<br>or foreign postal code, and telephone | r town, state or province<br>no. | oountry, ZIP | Payer's RTN (optional)                         | OMB No. 1545-0112                                                | ]                                                                               |
| iRely LLC<br>4242 Flagetaff C                                                 | 0178                             |              | 1 Interest income                              | 2015                                                             | Interes                                                                         |
| Fort Wayne, IN46                                                              | 815                              |              | s 0.00                                         | Form 1099-INT                                                    |                                                                                 |
| United States                                                                 |                                  |              | 2 Early withdrawal penalty                     | -                                                                | Copy E                                                                          |
| PAYER'S federal identification number                                         | RECIPIENT'S identifica           | tion number  | \$<br>Alistement on U.S. Saviron Por           | vis and Tstats, obligations                                      | For Recipien                                                                    |
|                                                                               | FED TAX I                        | D 01         | s                                              |                                                                  |                                                                                 |
| RECIPIENTSname<br>Sample Vendor 1                                             |                                  |              | 4 Federal income tax withheld<br>\$            | 5 Investment expenses<br>\$                                      | This is important ta<br>information and i<br>being furnished to th              |
| Street address (including apt. no.)                                           |                                  |              | 6 Foreign tax paid<br>\$                       | 7 Fareign country or U.S. possessio                              | <ul> <li>Internal Revenu<br/>Service. If you an<br/>mourind to file.</li> </ul> |
| 123 Test Address                                                              |                                  |              | 8 Tax-exempt interest                          | <ul> <li>Specified private activity bond<br/>interest</li> </ul> | return, a negligeno<br>penalty or othe                                          |
| City or town, state or province, countr                                       | y, and ZIP or foreign poe        | stal code    | \$                                             | \$                                                               | sanction may t                                                                  |
| Indianapolis, IN                                                              | , 46204                          |              | \$9 Market discount                            | 11 Bond premium                                                  | this income i<br>taxable and the IR                                             |
|                                                                               |                                  | FATCA Sing   | s                                              | \$                                                               | oetermines that it ha                                                           |
|                                                                               |                                  | requirement  | 12                                             | 13 Bord premium on tax-exempt too<br>\$                          | d not been reported                                                             |
| Account number (see instructions)                                             |                                  |              | 54 Tax-exempt and tax credit<br>bond CUSIP no. | 15 State 56 State identification in                              | . 17 State tax withheid<br>\$                                                   |
|                                                                               |                                  |              |                                                |                                                                  |                                                                                 |

b. If the voucher amount has exceeded the limit then that amount will be displayed in the reports.

| Fype:                        |                                                                | Voucher                                                                                            |          |           | Post Date                         | e: 05/11/20    | 16      |               | Contact    | Contact 1        |               | · ·    | Voucher No                                    | ):                              | BL-101    |            |     |
|------------------------------|----------------------------------------------------------------|----------------------------------------------------------------------------------------------------|----------|-----------|-----------------------------------|----------------|---------|---------------|------------|------------------|---------------|--------|-----------------------------------------------|---------------------------------|-----------|------------|-----|
| endor                        |                                                                | Sample Vendor 1                                                                                    |          |           | Terms                             | Due on R       | eceipt  |               | Ship From: | Location 1       |               | /      | AP Account:                                   |                                 | 20000-0   | 001-000    |     |
| woice No.                    |                                                                | INV-36565                                                                                          |          |           | Due Date                          | :: 05/11/20    | 16      | 0             | Ship To    | 0001 - Fort Wa   | iyne          | 1      | Withheld Ar                                   | mount:                          |           |            |     |
| woice Dat                    | e:                                                             | 05/11/2016                                                                                         | 🖽 R      | ecur: 🗌   | Referenc                          | e:             |         |               | Location:  | 0001 - Fort Wa   | iyne          | 0      | Currency                                      |                                 | USD       |            |     |
| heck Corr                    | ments:                                                         |                                                                                                    |          |           | Ship Via                          | Trucks         |         | ~             | Pay To:    | Location 1       |               | 0      | Ordered By                                    |                                 | irelyadır | nin        |     |
| + Insert                     | Q, Ope                                                         | n Q, Tax Details                                                                                   | × Remove |           |                                   | is 🗄 Layo      | A Q.    | Filter Record | is (F3)    |                  |               |        |                                               |                                 |           |            |     |
| Weight I                     | liscount                                                       | Тах                                                                                                | Total    | Account I | D A                               | ccount Descrip | tion Co | mments        | Volume     | Storage Location | Expected Date | Source | No                                            | 1099 For                        | m         | 1099 Cates | gor |
|                              |                                                                |                                                                                                    |          |           |                                   |                |         |               |            | ~                |               |        |                                               |                                 |           |            |     |
| 0.00                         | 0%                                                             | 0.00                                                                                               | 150.00   | 52000-00  | 00-000 W                          | lages Cogs     |         |               | 0          |                  | 05/11/2016    |        |                                               | 1099 INT                        |           | None       |     |
| 0.00                         | 0%                                                             | 0.00                                                                                               | 150.00   | 52000-00  | 00-000 W                          | lages Cogs     |         |               | 0          |                  | 05/11/2016    |        |                                               | 1099 INT                        |           | None       |     |
| 0.00<br>hip From:            | 0%<br>123 Te<br>Indian                                         | 0.00<br>Ist Address<br>apolis, IN 46204                                                            | 150.00   | 52000-00  | Approval                          | lages Cogs     |         |               | 0          |                  | 05/11/2016    |        | Subtota                                       | 1099 INT<br>al:                 |           | None       | 150 |
| 0.00<br>hip From:            | 0%<br>123 Te<br>Indian<br>United                               | 0.00<br>ist Address<br>apolis, IN 46204<br>I States                                                | 150.00   | 52000-00  | Approval<br>Require A             | Aages Cogs     | Status: |               | 0          |                  | 05/11/2016    |        | Subtota<br>Shippin<br>Tau:                    | 1099 INT<br>al:<br>%            |           | None       | 150 |
| 0.00<br>hip From:<br>hip To: | 0%<br>123 Te<br>Indian<br>United<br>4242 F                     | 0.00<br>est Address<br>apolis, IN 46204<br>I States<br>lagstaff Cove                               | 150.00   | 52000-00  | Approval<br>Approval<br>Approval  | Aages Cogs     | Status: |               | Ö          |                  | 05/11/2016    |        | Subtota<br>Shippin<br>Tao:<br>Total:          | 1099 INT<br>al:<br>37           |           | None       | 150 |
| 0.00<br>hip From:<br>hip To: | 0%<br>123 Te<br>Indian<br>United<br>4242 F<br>Fort W<br>United | a.do<br>st Address<br>apolis, IN 46204<br>I States<br>Iagstaff Cove<br>Iayne, IN 46815<br>I States | 150.00   | 52000-00  | Approval<br>Require A<br>Approval | Aagas Cogs     | Status: |               | 0          |                  | 05/11/2016    |        | Subtota<br>Shippin<br>Tax:<br>Total:<br>Amoun | 1099 INT<br>al:<br>양<br>R Paid: |           | None       | 151 |

| PAYER'S name, sheet address, city or<br>or foreign postal code, and telephone | fown, state or province,<br>no. | country, 23P                | Payer's RTN (optional)                         | OMB No. 1545-0112                                                | Interes                                                            |  |  |
|-------------------------------------------------------------------------------|---------------------------------|-----------------------------|------------------------------------------------|------------------------------------------------------------------|--------------------------------------------------------------------|--|--|
| iRely LLC<br>4242 Flagstaff C                                                 | 01/8                            |                             | 1 Interest income                              | 2015                                                             | Interes                                                            |  |  |
| Fort Wayne, IN46                                                              | 815                             |                             | s 150.00                                       | Form 1099-INT                                                    |                                                                    |  |  |
| OUITEAU SCALAS                                                                |                                 |                             | 2 Early withdrawal penalty                     |                                                                  | Copy                                                               |  |  |
| PAYER'S federal identification number                                         | RECIPIENT'S identificat         | ion number                  | \$                                             | ods and Taxas obligations                                        | For Recipier                                                       |  |  |
|                                                                               | FED TAX II                      | 0 01                        | s                                              |                                                                  |                                                                    |  |  |
| RECIPIENTS name<br>Sample Vendor 1                                            |                                 |                             | 4 Federal income tax withheir<br>S             | \$ Investment expenses<br>\$                                     | This is important ta<br>information and i<br>being furnished to th |  |  |
| Street address (including apt. no.)                                           |                                 |                             | 6 Foreign tax paid<br>\$                       | 7 Foreign country or U.S. possession                             | Internal Revenu<br>Service. If you ar                              |  |  |
| 123 Test Address                                                              |                                 |                             | & Tax-exempt interest                          | <ul> <li>Specified private activity bond<br/>interest</li> </ul> | return, a negligeno<br>penalty or oth                              |  |  |
| City or town, state or province, country                                      | , and ZIP or foreign pos        | tal code                    | s                                              | \$                                                               | sanction may b                                                     |  |  |
| Indianapolis, IN                                                              | , 46204                         | _                           | 90 Market discount                             | 11 Bond premium                                                  | this income<br>taxable and the IR<br>determines that it be         |  |  |
|                                                                               |                                 | FATCA filing<br>requirement | 5<br>12                                        | \$<br>13 Bond premium on tax-exempt bon<br>\$                    | not been reporte                                                   |  |  |
| Account number (see instructions)                                             |                                 |                             | 14 Tax-exempt and tax credit<br>bond CUSIP no. | 15 State 16 State identification re                              | 17 State tax withheld<br>\$                                        |  |  |